## Fișă de lucru

1. Creati urmatorul tabel:

| Produse | Pret Magazin 1 | Pret Magazin 2 |
|---------|----------------|----------------|
| Faina   | 3.1            | 3.5            |
| Malai   | 1.7            | 2.1            |
| Zahar   | 5.5            | 6              |
| Orez    | 2.5            | 3              |
| Gris    | 1.5            | 2              |
| Secara  | 3.3            | 3.5            |
| TOTAL   |                |                |

## **Cerinte:**

- ✤ Folosind Calculatorul din Windows realizati totalul pentru fiecare magazin in parte.
- Adaugati o noua coloana tabelului astfel: selectati coloana cu pret Magazin 2, click dreapta Inserare coloana.
- Numiti coloana Pret Magazin 3 si adaugati un pret pentru fiecare produs in parte. Apoi efectuati calculele folosind Calculatorul.

3. Adaugati in document, folosind suprapunerea formelor automate(shapes), urmatoarele semne de circulație Adaugati apoi, de pe site-ul <u>http://www.permis-de-</u> <u>conducere.ro/indicatoare-rutiere</u> informatii cu privire la fiecare semn in parte

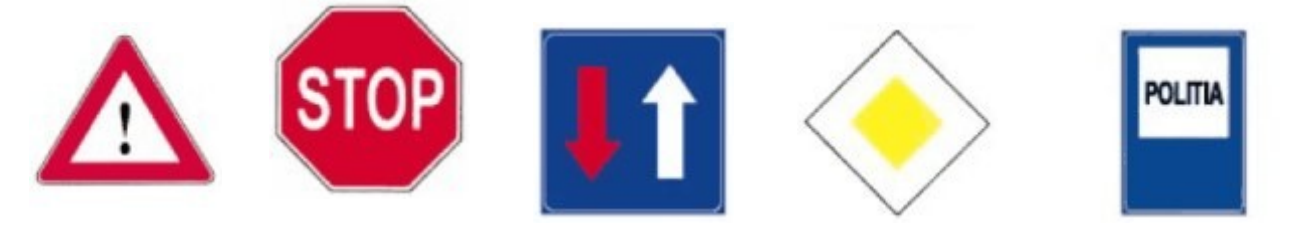